## PLC control- PLC OS Update VisiLogic

## **i4** Automation Ltd e Solutions for Industry

## PLC OS Update in VisiLogic

| 🞇 Untitled - Unitronics VisiLogic OPLC IDE - [HMI Application (! Start-Up Display)]                                                                                                    |                                                                                                    |                                 |                      |               |                  |                             |  |  |  |  |
|----------------------------------------------------------------------------------------------------|----------------------------------------------------------------------------------------------------|---------------------------------|----------------------|---------------|------------------|-----------------------------|--|--|--|--|
| Project Edit View Insert                                                                                                    | <u>B</u> uild <u>C</u> onne                                                                                                    | ction <u>L</u> adder H <u>N</u> | <u>I Iools H</u> elp |               |                  |                             |  |  |  |  |
| 🗋 🗅 😂 🖬 👗 🐚 🖻 🗆 🗶 🖛 👄 → 🔃 🛃 🖽 📾 🥝 🥸 🥙 🦓 🧐 🦛 🤣 🔇 💆 🖬 🖉                                                                                                    |                                                                                                    |                                 |                      |               |                  |                             |  |  |  |  |
| 世上日日日 :                                                                                                    |                                                                                                    |                                 | · 의 ㅠ 아 <u>바</u>   운 | ∞ ◎ ● ● ■ ■ ■ | 🌠 🔥 Zoom 🔍 🔄 💇 🗆 | Properties   Text Library [ |  |  |  |  |
| HW Configuration<br>HW Configuration<br>Ladder<br>HMI<br>HI<br>Kart-Up Module<br>HMI<br>Kartendl<br>K Trendl<br>K Trendl<br>K Trendl<br>K Trendd<br>K Trendd<br>K K Trendd<br>K K Trendd<br>K K Trendd<br>K K K K K K K K K K K K K K K K K K K | Shapes<br>Shapes<br>Text D<br>Text D<br>Shapes<br>Text Mage<br>Shapes<br>Text Image<br>Shapes<br>Text Image<br>Shapes<br>Text Image<br>Shapes<br>Shapes<br>Text Mage<br>Shapes<br>Shapes<br>Text Mage<br>Shapes<br>Shapes<br>Text Mage<br>Shapes<br>Shapes | Display: I Start-U              | Ip Display 😨 Links ( | 3. Jumps      | Check            | gs                          |  |  |  |  |
|                                                                                                    |                                                                                                    |                                 |                      |               |                  |                             |  |  |  |  |

- To install the new OS into the PLC, press Ctrl+F9 to open the 'Communication' window
   In the 'Communication' window go to the 4<sup>th</sup> tab along, the 'Operating System' tab
   Click the 'Check' button, VisiLogic will then check to see if the Operating System on the PLC is up to date.

| 🔀 Untitled - Unitronics VisiLogic OPLC IDE - [HMI Application (! Start-Up Display)]                                                                                                    |                                                                                                    |                                                                                                    |  |  |  |  |  |  |  |  |
|----------------------------------------------------------------------------------------------------|----------------------------------------------------------------------------------------------------|----------------------------------------------------------------------------------------------------|--|--|--|--|--|--|--|--|
| Project Edit View Insert                                                                                                    | <u>B</u> uild <u>C</u> onne                                                                                                    | ection <u>L</u> adder H <u>M</u> I <u>T</u> ools <u>H</u> elp                                                                                                    |  |  |  |  |  |  |  |  |
| 🗅 😂 🖬 🐍 🗶 📭 🖻 🗶 🖛 🔶 🖛 🗮 🔜 📁 🚟 🍏 🎯 🂝 🥸 🖊 🤣 🎯  🦉 🖓 🖓 🖓                                                                                                    |                                                                                                    |                                                                                                    |  |  |  |  |  |  |  |  |
| 🔣 🔄 四 百 百 🕂 🔹 🔄 📲 🗐 扇 踢 停 净 引 萌 49 鱼   条 99 🖗 停 印 🕸   林 🧭 🗛   Zoom 🧟 🛃 📝   Properties   Text Library Default Longest                                                                                                    |                                                                                                    |                                                                                                    |  |  |  |  |  |  |  |  |
| HW Configuration     HW Configuration     HW Configuration     Ladder     Hill     Istart-Up Module     Istart-Up Displ     Airms     Mill     Mill | Shapes<br>Text<br>Text<br>Text<br>Text<br>Text<br>Text<br>Text Image<br>Text Image<br>Text | I start-Up Display I start-Up Display I start-Up Dis |  |  |  |  |  |  |  |  |
|                                                                                                    |                                                                                                    |                                                                                                    |  |  |  |  |  |  |  |  |

## PLC control- PLC OS Update VisiLogic

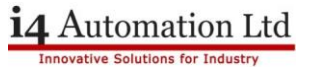

4. If the Operating System in the PLC is not up to date this window will appear, make sure you have a saved copy of the program in the PLC and click 'OK'

| 🥌 Untitled - Ur                                                 | nitronics VisiLogi    | c OPLC IDE -       | [HMI Appli         | cation (! St     | art-Up        | Display)]    |  |  |  |
|-----------------------------------------------------------------|-----------------------|--------------------|--------------------|------------------|---------------|--------------|--|--|--|
| <u>Project</u> <u>E</u> dit                                     | <u>V</u> iew Insert B | uild <u>C</u> onne | ction <u>L</u> ado | der H <u>M</u> I | <u>T</u> ools | <u>H</u> elp |  |  |  |
| SM43 PLC                                                        | System Upgrade        | Wizard             | 2.82               |                  |               | X            |  |  |  |
| Welcome to Unitronics PLC System<br>Installation Wizard         |                       |                    |                    |                  |               |              |  |  |  |
| This Wizard will help you to install System Software<br>in PLC. |                       |                    |                    |                  |               |              |  |  |  |
| To continue, click Next. To exit. click Cancel. Advanced        |                       |                    |                    |                  |               |              |  |  |  |
| Prompt to (                                                     | Continue              | C                  | ancel              | Next >           | He            | ilp          |  |  |  |

- 5. This will bring up this PLC System installation wizard, click 'Next' and follow the Wizard for installation
- 6. You can then continue as normal, download your program into the PLC as you would normally and enjoy all the benefits of an updated Operating System

Tom Johnson October 2015